## How to Find DDS Student Support Adjustments on SOLE Guide for Module Tutors

- 1. On website Staff Homepage click on 'SOLE for Staff' link (top left corner )
- 2. On the page that opens click on Staff Home Page—see below

| University<br>of Worcester | Staff Notices | Staff Home Page | Help |            |
|----------------------------|---------------|-----------------|------|------------|
|                            |               |                 |      | Logged In: |

- 3. From the menu list that opens select 'Module list'.
  - The following page opens:
- 4. Enter your module code and select the academic year.
  - Click the 'Run Report' box.

| lodule List                                           |                  |      |            |  |
|-------------------------------------------------------|------------------|------|------------|--|
| lease enter a module code and academic year and click | on 'run report'. |      |            |  |
| Module Cod                                            | de*              |      |            |  |
| Academic Ye                                           | ar* 2023/24      | ~    |            |  |
|                                                       |                  |      |            |  |
|                                                       | Clear Fields     | Exit | Run Report |  |

## **5.** On the page that opens up select 'Student Details'

| Year    | Period             | Occ. | Location                  | Students | Student details | Email list | Adjustments and support |
|---------|--------------------|------|---------------------------|----------|-----------------|------------|-------------------------|
| 2023/24 | Across Semesters • | А    | UW - Site to be confirmed | 63       | >>              | >>         | >>                      |

In the Student Details page there are three ways to find out about the support needs of the students.

a) Click on the words RAP created and it will sort the page to show students with a RAP at the top, in date order (newest RAP created first).

| Module Title:<br>Department: .<br>Module Leader:<br>Domain:      | Ordered in newest |
|------------------------------------------------------------------|-------------------|
| Number of students on occurence A: 63<br>Adjustments and Support | date first        |
| Name                                                             | RAP created       |
| Student Name                                                     | 06/Mar/2024       |
|                                                                  | 31/Jan/2024       |
|                                                                  | 16/Jan/2024       |
|                                                                  | 01/Dec/2023       |
|                                                                  | 27/Nov/2023       |
|                                                                  | 10/Nov/2023       |
|                                                                  | 10/Nov/2023       |
|                                                                  | 09/Nov/2023       |

• Click on the date of the RAP created to take you directly to the RAP.

| Reasonable Adjustment Plan (RAP)                                                                                                    | Page 1      |
|----------------------------------------------------------------------------------------------------|-------------|
| Student Details                                                                                                    |             |
| Student Name: ANON                                                                                                    |             |
| Date Issued: 06/Nov/2023                                                                                                    |             |
| Disability information                                                                                                    |             |
| - Asthma                                                                                                    |             |
| he above named student has a difficulty / disability / medical condition that may impact upon study                                                                     | ь.<br>-     |
| Additional information regarding the impact of your condition on your study.                                                                                            |             |
| here is my extra information                                                                                                    |             |
| Lectures and seminars                                                                                                    |             |
| <ul> <li>Use of recording software/devices to assist with your learning. You are advised to liaise with your<br/>(see note to student section for guidance).</li> </ul> | r lecturers |
| Exams and in-class tests                                                                                                    |             |
| + 25% extra time for exams )                                                                                                    |             |

b) You can jump directly to the Adjustments and Support page which outlines the adjustments recommended for students with a RAP.

| Module List for                       |                |            |        |    |
|---------------------------------------|----------------|------------|--------|----|
| Module Title:                         |                |            |        |    |
| Department:                           |                |            |        |    |
| Module Leader:                        |                |            |        |    |
| Domain:                               |                |            |        |    |
| Number of students on occurence A: 63 |                |            |        |    |
| Adjustments and Support               |                |            |        |    |
| Name                                  | 11 RAP created | Start Date | Status | Ro |

c) Click on Adjustments and Support under number of students on occurrence and it will take you to the adjustments and support page. It is worth noting that you can access the SCALE information from this page.

| Adjustments and support for                                                                                                    |
|----------------------------------------------------------------------------------------------------|
| Some students have asked us to disclose their disability so you have a better understanding of why they need support. In these cases you will see their disability displayed together with links, where available, to specific strategies for creating inclusive programmes of study SCALE - scale.wp.worc.ac.uk/                                                                    |
| *Exams with a scribe/reader or dictation software: students using this support will require a separate room and 25% extra time allowance to compensate for the time lapse incurred in using this provision. If you see a separate time allowance stated in the student's entitlements this is NOT cumulative e.g. 25% + exam scribe does NOT equal 50%, it is equal to 25% in total. |

The Adjustments and Support page gives an overview and quicker reference. Once clicked the comprehensive list of what the needs are for the students in lecture and exam situations is shown. The student's individual RAP can also be accessed and viewed from here by clicking View RAP.

• Adjustments for lectures overview

|              |                                    |                                      |                                                                    |                                                       |                                                                       |                                                                 |                                                                    |                                                               |                                                                       |                                                                    | •••••                                                                 | ••••• ••                                                          |
|--------------|------------------------------------|--------------------------------------|--------------------------------------------------------------------|-------------------------------------------------------|-----------------------------------------------------------------------|-----------------------------------------------------------------|--------------------------------------------------------------------|---------------------------------------------------------------|-----------------------------------------------------------------------|--------------------------------------------------------------------|-----------------------------------------------------------------------|-------------------------------------------------------------------|
| Student 🗍    | (8)<br>Use of<br>softwar<br>assist | recording<br>re/devices to<br>with y | (1)<br>You are advised<br>to liaise with<br>your tutors<br>concern | (2)<br>Use a<br>laptop or<br>similar to<br>take notes | (8)<br>Requires<br>course and<br>lecture<br>materials to be<br>provid | (7)<br>May need to leave<br>the lecture/seminar<br>without noti | (3)<br>May need to<br>stand/flex at<br>intervals during<br>the lec | (1)<br>Specific seat<br>position<br>required, see<br>details: | (2)<br>Call a First<br>Aider in the<br>event of a<br>seizure (or<br>o | (1)<br>Requires clear<br>Instructions in<br>advance<br>regarding a | (2)<br>May need to<br>clarify<br>assignment<br>instructions with<br>t | (2)<br>Requires<br>advanced notice<br>of plan changes<br>wherever |
| Student Name |                                    |                                      |                                                                    |                                                       |                                                                       |                                                                 |                                                                    |                                                               |                                                                       |                                                                    |                                                                       |                                                                   |
| View RAP     |                                    |                                      |                                                                    |                                                       |                                                                       |                                                                 |                                                                    |                                                               |                                                                       |                                                                    |                                                                       |                                                                   |
|              |                                    |                                      |                                                                    |                                                       |                                                                       |                                                                 |                                                                    |                                                               |                                                                       |                                                                    |                                                                       |                                                                   |
| View RAP     |                                    |                                      |                                                                    |                                                       |                                                                       |                                                                 |                                                                    |                                                               |                                                                       |                                                                    |                                                                       |                                                                   |
| View RAP     |                                    |                                      |                                                                    |                                                       |                                                                       |                                                                 |                                                                    |                                                               |                                                                       |                                                                    |                                                                       |                                                                   |
|              |                                    |                                      |                                                                    |                                                       | <b>2</b>                                                              |                                                                 |                                                                    |                                                               |                                                                       |                                                                    |                                                                       |                                                                   |
| View RAP     |                                    |                                      |                                                                    |                                                       |                                                                       |                                                                 |                                                                    |                                                               |                                                                       |                                                                    |                                                                       |                                                                   |
|              |                                    |                                      |                                                                    |                                                       |                                                                       |                                                                 |                                                                    |                                                               |                                                                       |                                                                    |                                                                       |                                                                   |

- Exams
   Student
   14
   195 sams time statuting includent includent
- Adjustments for exams overview